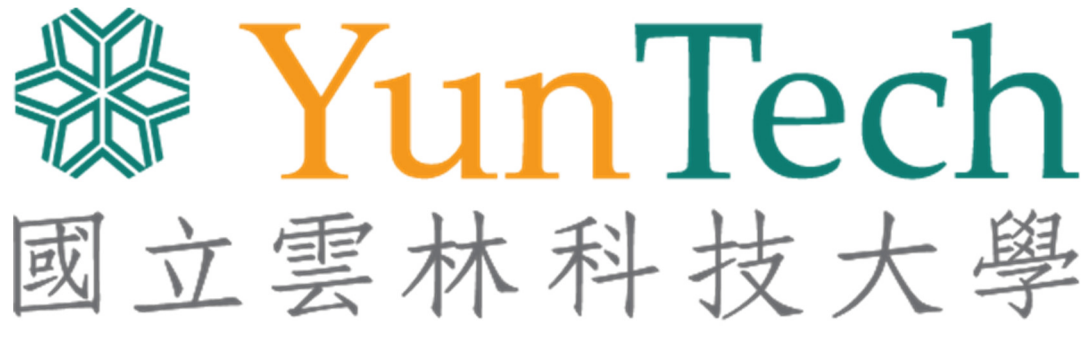

National Yunlin University of Science & Technology

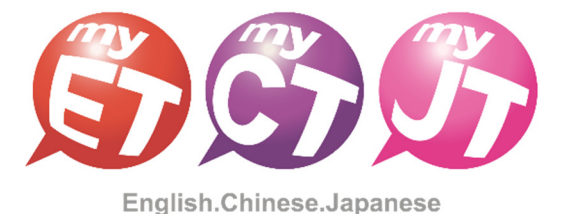

# 2025 雲科大盃

# 國立雲林科技大學

# 英語口說大賽

應外組簡章辦法

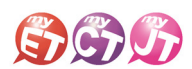

| 項目     | 說明                                                                                                    |
|--------|----------------------------------------------------------------------------------------------------|
| 活動宗旨   | 鼓勵本校在學學生藉由聯合國永續發展目標(SDGs)相關文章,除了強化英語口語表<br>達能力提昇學習英語之興趣外,並使用正確而有效的方式學習英語詞彙與例句。同<br>時鼓勵學生未來以實際行動善盡公民社會責任,響應國際永續發展議題。                                                                                                    |
| 主辦單位   | 國立雲林科技大學 語言中心                                                                                                    |
| 協辦單位   | 艾爾科技股份有限公司                                                                                                    |
| 線上競賽時間 | 2025年05月02日09:00起至2025年05月30日 PM 12:00                                                                                                    |
| 競賽組別   | 本競賽組別共兩組,分別是應外組及非應外組。                                                                                                    |
| 參賽資格   | 本校大學部及碩士班學生皆可自由報名參加。                                                                                                    |
| 報名期限   | 2025年05月01日09:00起至2025年05月30日 PM 12:00                                                                                                    |
| 競賽模式   | <ul> <li>A. <u>跟讀模式</u>(聽一句唸一句)</li> <li>B. <u>朗讀模式</u>(聽完所有句子,看字幕唸)</li> </ul>                                                                                                    |
| 競賽內容   | <ul> <li>A. 應外組採用 CEFR B1-B2 兩篇英語文章或對話內容,每場競賽內容約 18-30 句</li> <li>B. 非應外組採用 CEFR A2-B1 兩篇英語文章或對話內容,每場競賽內容約 18-30 句</li> </ul>                                                                                                    |
| 公布名次   | 2025年06月12日前,公告各組競賽名次。                                                                                                    |
| 報名方式   | 各班參賽同學請依照下列步驟完成報名與進行競賽: (詳細請見競賽參賽流程說明)<br>(1) <u>掃描下方競賽專用的 QR Code 或點選 URL 連結</u> ,安裝或開啟 MyET app<br>(2)使用學校個人之 <u>MyET 帳號與密碼</u> ,登入 "國立雲林科技大學"學校 MyET 伺服器入口<br>(3)填寫線上報名表並輸入該組比賽專屬授權碼,即完成報名並可同時開始比賽<br>● 應 介 組<br>比賽網址: <u>https://llabs.app.link/TWN-NYTU_SC1632</u><br>競賽授權碼: YUNTECH1<br>*請確認正確輸入各組比賽授權碼                                      |
| 比賽方式   | 依照個人跟讀及朗讀最佳一次 <b>總分總和排名,取前五名,線上比賽</b> 期間內,各班所有參賽<br>者, <mark>可<u>不限地點與不限次數</u>完成競賽內容</mark> , <b>主辦單位以參賽者最佳一次成績進行排名</b>                                                                                                    |
| 評分方式   | 評分工具為 MyET「自動語音分析系統」。(ASAS ©, Automatic Speech Analysis System)<br>若參賽者總和成績相同,以發音、語調、流利度、音量總和分數依先後順序排名                                                                                                    |
| 比賽規則   | <ul> <li>A. 競賽皆需本人親自完成,絕不可請人代為比賽,經主辦單位發現後取消比賽資格。</li> <li>B. 參賽者請參考附件了解如何完成報名及參賽流程等重要說明。</li> <li>C. 如有任何比賽相關問題,請聯絡語言中心李小姐,分機 3273,Email:uhl@yuntech.edu.tw</li> <li>D. 本規則若有未盡事宜,得由主辦單位適時修正補充,並公告於語言中心首頁及FB粉絲頁。</li> </ul>                                                                                                    |
| 獎項     | <ul> <li>應外組及非應外組競賽獎項各取五名如下:</li> <li>A. 第一名獎狀乙紙及禮券 2000 元</li> <li>B. 第二名獎狀乙紙及禮券 1800 元</li> <li>C. 第三名獎狀乙紙及禮券 1600 元</li> <li>D. 第四名獎狀乙紙及禮券 1000 元</li> <li>E. 第五名獎狀乙紙及禮券 600 元</li> <li>依競賽參賽者努力程度,各組頒發特別獎項獎狀乙紙:(前五名除外)</li> <li>A. 總分表現優良獎(3名):競賽總分總和表現優異三名</li> <li>B. 發音表現優良獎(3名):競賽發音總和表現優異三名</li> <li>C. 踴躍參賽獎(3名):競賽次數總和表現優異三名</li> </ul> |

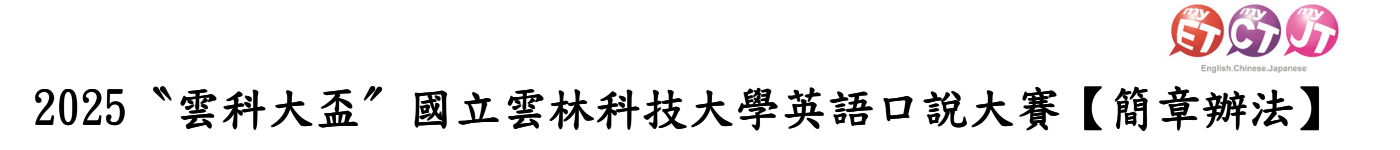

#### Window PC/NB · iPad · Android Pad · Mac

1. 線上初賽開始後,在開始進行初賽之前,請先至競賽專屬網址 <u>https://llabs.app.link/TWN-</u> <u>NYTU\_SC1632</u>下載安裝或點選開啟,啟動裝置中已安裝的最新版 MyET APP。

| 6                         |                              |                                                        | 🏉 简体中文 👬 🖶 English 💿 日本語 💽 한국어 💽 Español |
|---------------------------|------------------------------|--------------------------------------------------------|------------------------------------------|
| English, Chinese Japanese | 產品介紹   購買資訊   下載   口說比賽      | 服務支援   合作夥伴   關於艾爾                                     |                                          |
|                           | MyET Windows                 |                                                        |                                          |
|                           |                              | 如果您已經安裝 MyET,但未自動開啟,請手<br>動點聲:<br>開啟 MyET <sub>の</sub> |                                          |
|                           |                              | 如果您尚未安裝 MyET · 請先下戰安裝 :                                |                                          |
|                           | [+] 基本系统需求                   |                                                        |                                          |
|                           | MyET Mac                     |                                                        |                                          |
|                           |                              | 🗯 Download                                             |                                          |
|                           | nyersi≋∝<br>MyET iPhone/iPad | B17 00 0.4                                             |                                          |

 在競賽介紹頁面,點選右上方登入,並確認是否已正確進入「國立雲林科技大學」伺服器 專屬入口,輸入學校所提供之個人 MyET 帳號和密碼,登入 MyET。

\*請所有參賽者確認是否正確進入學校專屬伺服器入口

\*使用公共電腦時,登入前不要選擇「在這部電腦上記住我的帳號與密碼」

| ○ 口說大賽 登人/註冊 ●                                                                                                    |
|----------------------------------------------------------------------------------------------------|
| C 11 00 0 C 1     C 12 00 0 C 12 0 C 12 0 C |
| 廖小说双非像小姐就要就得意知正在成下:     A 简一名缺心无规是像1000元     B 第二名缺心无规是像1000元     C 第二名缺心无规是像1000元     D 第三名缺心无规是像1000元     D 第三名缺心无规是像1000元     E 第五名缺心无规是像1000元     E 第五名缺心无规是像100元     C 数量金数 000元     C 数量金数 000元     C 数量金数     C 数量金数 000元     C 数量金数     C 数量金数 000元     C 数量金数     C 数量金数     C 数     C 数     C 数     C 数     C 数     C 数     C 数     C 数     C 数     C 数     C 数     C 数     C 数     C 数     C 数     C 数     C 数     C 数     C 数     C 数     C 数     C 数     C 数     C 数     C 数     C 数     C 数     C 数     C 数     C 数     C 数     C 数     C 数     C 数     C 数     C 数     C 和     C 数     C    |
| CON240708 Copyright (Q 2002-2024 Llabs Inc. All Rights Reserved.                                                                                                    |

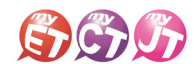

 在比賽介紹頁面,點選"開始比賽"按鈕,依序先進入第一場跟讀賽介紹頁面,或是點選"比 賽列表"按鈕,自由選擇進入跟讀或朗讀賽介紹頁面。
 \*系列賽名稱(2025 雲科大盃 "國立雲林科技大學"英語口說大賽【應外組】)
 \*每次點選開始比賽按鈕,皆會從第一場跟讀賽開始,可一次依序完成兩場競賽

| Market English-Chinese-Japanese                       |                                                                                                    |                         | 0 ×            |
|-------------------------------------------------------|----------------------------------------------------------------------------------------------------|-------------------------|----------------|
| € 口說大賽                                                |                                                                                                    | mystudent_1<br>國立豐林科技大學 | O              |
| 100L                                                  | 2025 雲科大盃 "國立雲林科技大學" 英語口說大賽 【應外組】                                                                                                    | 比賽規                     | 則              |
|                                                       | LU 3年 7 月 前<br>鼓動本校在學學生藉由聯合國永續發展目標(SDGs)相關文章。除了強化英語口語表達能力提昇學習英語之與極外,並使用正確而有效的方式學習英語詞典與例句,同時鼓動學生未來以實所行動書畫公民社會<br>                                                                                                    | 會責任,響應國際永續發展;           | 護題             |
| 開始比赛                                                  | 主辦單位<br>國立書林科技大學 語言中心、艾爾科技股份有限公司                                                                                                    |                         |                |
| 總排名                                                   | 比賽日期<br>2025-05-02 09:00 ~ 2025-05-30 12:00                                                                                                    |                         |                |
| 比赛列表                                                  | 比賽場次<br>2                                                                                                    |                         |                |
|                                                       | 比赛資格 □<br>本校大學部及碩士班學生論可自由報名参加                                                                                                    |                         |                |
|                                                       | <b>報名方式</b><br>参要同學時填寫線上戰名表並輸入報名組別比賽專羅授權碼,即可開始進行競賽                                                                                                    |                         |                |
|                                                       | 過關獎金/獎品                                                                                                    |                         |                |
|                                                       | 像小組裁算構成24個数項型 24名取五名の下:<br>A.M= <各族状に活法環境1000元 8.第三名族状に活法環境1000元 2.第三名族状に活活環境1000元 2.第三名族状に活活環境1000元 5.第三名契約に活活環境1000元 6.第三名契約に活活環境1000元 6.第三名契約に「認識環境100元 6.指環境現境項(3): 誘環境調査(3):第二第二第二第二第二第二第二第二第二第二第二第二第二第二第二第二第二第二第二 |                         |                |
| CON240708 Copyright (C) 2002-2024 L Labs Inc. All Rig | his Reserved.                                                                                                    |                         | MyET 10.0.0140 |

4. 從系列賽的比賽介紹畫面中,點選"開始比賽"按鈕,先進入第一場跟讀賽的競賽介紹畫面

| M English-Chinese-Japanese<br>] C 습 쇼                  | - σ<br>2                                                                                                   | ×      |
|--------------------------------------------------------|----------------------------------------------------------------------------------------------------|--------|
| ⊖ 口說大賽                                                 | mystudent_1 ④<br>國立雲和科技大學                                                                                  |        |
|                                                        | 2025 雲科大盃 "應外組" 英語口說大賽【跟讀賽】                                                                                |        |
|                                                        | 比賽介紹                                                                                                    |        |
| TEXT                                                   | 較和本校在學學主稿田鄉台區水儘設東目標(SDGs)相關文藝。除了強化英語口語表達能力提昇學論英語之类超外。亚使用正確而有效的方式學論英語詞樂與例句。阿弗麼劇學主未來以覺除行動書畫公民社會實任。醫療圖除水儘設展議題 |        |
|                                                        | 土 耕 早 山<br>國立書林科技大學 語言中心、艾爾科技般份有原公司                                                                        |        |
| 開始比賽                                                   | 比賽日期                                                                                                    |        |
| 先練習                                                    | 2025-03-20 15:40 ~ 2025-04-02 18:00                                                                        |        |
| 推名                                                     | 參賽人數                                                                                                    |        |
|                                                        |                                                                                                    |        |
| 我的成績                                                   | CD 費 與 伯<br>本校大學即反碩士班學生論可自由報名参加                                                                            |        |
|                                                        | 報名方式                                                                                                    |        |
|                                                        | 参赛同學講填寬線上報名表並輸入報名絕別比賽專驅授權碼,即可開始進行競賽                                                                        |        |
|                                                        | 比賽官網                                                                                                    |        |
|                                                        | https://www.myet.com                                                                                       |        |
|                                                        | 過關獎金/獎品<br>唐外組及非廣外組織賽協區名斯五次如下:                                                                             |        |
|                                                        | A.第一名獎狀乙紙及權變2000元<br>8.第二名獎狀乙紙及權變1800元                                                                     |        |
|                                                        | に第二名換式2.4次2億例14000元<br>D.第四名換状2.4%及禮券1000元<br>E.第五名集状2.4%及禮券000元                                           |        |
| CON240708 Copyright (C) 2002-2024 L Labs Inc. All Rigi | 依魏囊参囊者努力程度。备细膜發佈別獎項端狀乙紙:(前五名除外)<br>hts Reserved.                                                           | 0.0140 |

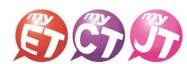

 只要是第一次進入跟讀或朗讀賽的任一場競賽的比賽介紹畫面,還需要點選該場競賽的 "開始 比賽"按鈕,才會出現填寫報名資訊並輸入比賽專屬授權碼畫面,只要填寫報名表並輸入比賽 專用授權碼,點選「送出」,就可開始比賽。

\*系列賽的比賽專屬授權碼: YUNTECH1 (英文大小寫皆可)

\*報名表跟比賽授權碼只需在第一次進入任一場競賽時,填寫並輸入並通過驗證即可

|                                                                | 2025 雲科大盃 "應外組"英語口說大賽【跟讀賽】                                                                                         |  |
|----------------------------------------------------------------|----------------------------------------------------------------------------------------------------|--|
|                                                                | 請輸入參賽資訊                                                                                                    |  |
| Ъ                                                              | *姓名<br>*学期<br>大學那<br>* 年版<br>● 一 □ □ = ○ 四 ○ 五 ○ 六以上<br>*學院<br>工唱学校 •<br>*最所<br>工唱中找研究所(工牌) •<br>*個福<br>*個福<br>*個福 |  |
|                                                                | "按模语:                                                                                                    |  |
| 青於上方欄位填入您正確的個人信息,以方便後續成績計算。<br>\$P\$%沒有比賽授權碼,請回到上一頁查看比賽網站,踏鉤比賽 | 2.脚翼位,                                                                                                    |  |

- 5.1 從系列賽的比賽介紹頁面,點選 "開始比賽"按鈕,會依序從第一場跟讀賽開始進行,完成 第一場跟讀賽並成功上傳成績後,MyET 會自動進入兩場競賽列表畫面,只需點選 "繼續"按 鈕,就會進入第二場朗讀賽的比賽介紹頁面。(下圖為第一場跟讀賽成績上傳後畫面)
- \*線上初賽期間,每次從系列賽的比賽介紹頁面,點選 "開始比賽"按鈕, MyET 會自動依序帶領先進入還未完成單場競賽的比賽介紹頁面,然後點選 "開始比賽"按鈕,開始進行該場競賽。

| Riglich-Chinese-Japanese                                                     | - 0 ×          |
|------------------------------------------------------------------------------|----------------|
| 000                                                                          |                |
| € 口說大賽                                                                       |                |
| 2025 雲科大盃 "國立雲林科技大學"英語口說大賽【應外組】測試賽                                           |                |
| 最佳成績                                                                         |                |
| 2025 雲科大盃 <sup>()</sup> 應外組 <sup>()</sup> 英語口說大賽【跟讀賽】<br>2025-03-21 16:04:21 | 31.50 >        |
| 2025 雲科大盃 "應外組"英語口說大賽【的讀賽】                                                   | 未參賽 >          |
|                                                                              | 總分:31.50       |
|                                                                              |                |
| 違領                                                                           |                |
|                                                                              |                |
|                                                                              |                |
|                                                                              |                |
| Ð                                                                            |                |
|                                                                              |                |
| CON240708 Copyright (c) 2002-2024 Llabs inc. All Rights Reserved.            | MyET 10.0.0140 |

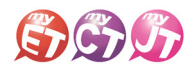

5.2 從系列賽的比賽介紹頁面,點選"比賽列表"按鈕,可任意點選進入任一場競賽的比賽介 紹頁面,在任一場競賽的比賽介紹畫面,點選"開始比賽"按鈕,開始進行該場競賽。
\*比賽成績計算方式為兩場比賽最高一次總分的總和。
\*跟讀賽模式為聽完 MyET 老師唸一句後,然後看著字幕跟著唸一句。
\*朗讀賽模式為聽完 MyET 老師唸完所有句子後,然後看著字幕一句一句唸。

| Inglish-Chinese-Japanese                          |                                                                                                    | -                     | - 0 ×          |
|---------------------------------------------------|----------------------------------------------------------------------------------------------------|-----------------------|----------------|
| € 口說大賽                                            |                                                                                                    | mystudent_<br>國立魯林科技大 |                |
|                                                   | 2025 委科大 <u> "國立委林科技大學"英語口說大賽【應外組】測試賽</u><br>本系列賽總共有 2 場。以下為各場次的最佳成績,您可以自由點選進入任一場比賽再次挑戰,以獲得更好的成績。         |                       |                |
|                                                   | 總分                                                                                                    | 0.00                  |                |
| 總排名                                               | 2025 雲科大盃 <sup>°</sup> 應外組 <sup>4</sup> 英語口說大 <b>要【</b> 訳讀 <b>要】</b><br>2025/03/20 15:40~2025/04/02 18:00 | 未參賽                   |                |
|                                                   | 2025 雲科大盃 <sup>°</sup> 應外組 <sup>″</sup> 英語口說大 <b>賽【</b> 朗讀賽】<br>2025/03/2015:40~2025/04/02 18:00          | 未參賽 📏                 |                |
|                                                   |                                                                                                    |                       |                |
|                                                   | l≽                                                                                                    |                       |                |
|                                                   |                                                                                                    |                       |                |
|                                                   |                                                                                                    |                       |                |
|                                                   |                                                                                                    |                       |                |
|                                                   |                                                                                                    |                       |                |
| CON240708 Copyright (C) 2002-2024 L Labs Inc. All | Rights Reserved.                                                                                          |                       | MyET 10.0.0140 |

 在進入第一場跟讀賽的競賽畫面前,若是之前從未參加過任何 MyET 競賽,請依照就讀學校所 在地填寫賽區,點選「送出」,就會出現該場跟讀賽的開始競賽前畫面。
 \*請先選擇學校所在縣市,再來選擇學校

| හි English-Chinese-Japanese<br>ලී ය ය |                                 |                                       | - 0 ×       |
|---------------------------------------|---------------------------------|---------------------------------------|-------------|
| € 口說大賽                                |                                 | my:<br>ਵ                              | student_1 👵 |
|                                       |                                 |                                       |             |
| 個人 隸屬賽區                               |                                 |                                       |             |
| 國來/地區 台灣                              | 響林 搜                            | <b>※</b>                              |             |
| 區域 雲林縣 •                              | 1.夏恩英語雲林虎尾校                     | _                                     |             |
| <b>學校名稱</b> 響林科技大學                    | 2. 麥林科技大學<br>3. 雲林縣立古抗華德福寶驗高級中學 | L3                                    |             |
|                                       | 4. 縣立雲林國小<br>5. 縣立雲林國中          | Britishanan<br>⊗ to)                  | - 5 8       |
|                                       |                                 | € MyET                                |             |
|                                       |                                 | 2014年1月2日開始日本の日期日<br>                 | 總分          |
|                                       |                                 |                                       |             |
|                                       |                                 |                                       | 設置          |
|                                       |                                 |                                       | 流利度         |
|                                       |                                 | RALER                                 | 五章          |
|                                       |                                 |                                       |             |
|                                       |                                 | 1. 1 1. 1 1. 1 1. 1 1. 1 1. 1 1. 1 1. | 96 1116     |

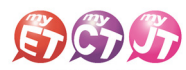

7. 在比賽過程中,只要看到"請錄音"圖示出現後,請對著麥克風把該句唸出來,並等待 MyET 進行評分,只要該句完成評分,MyET 會自動進入到比賽的下一句,線上初賽期間,可不限次數、隨時隨地的進行比賽,直到比賽時間結束為止,MyET 會以您最高的分數做為該場比賽的成績。

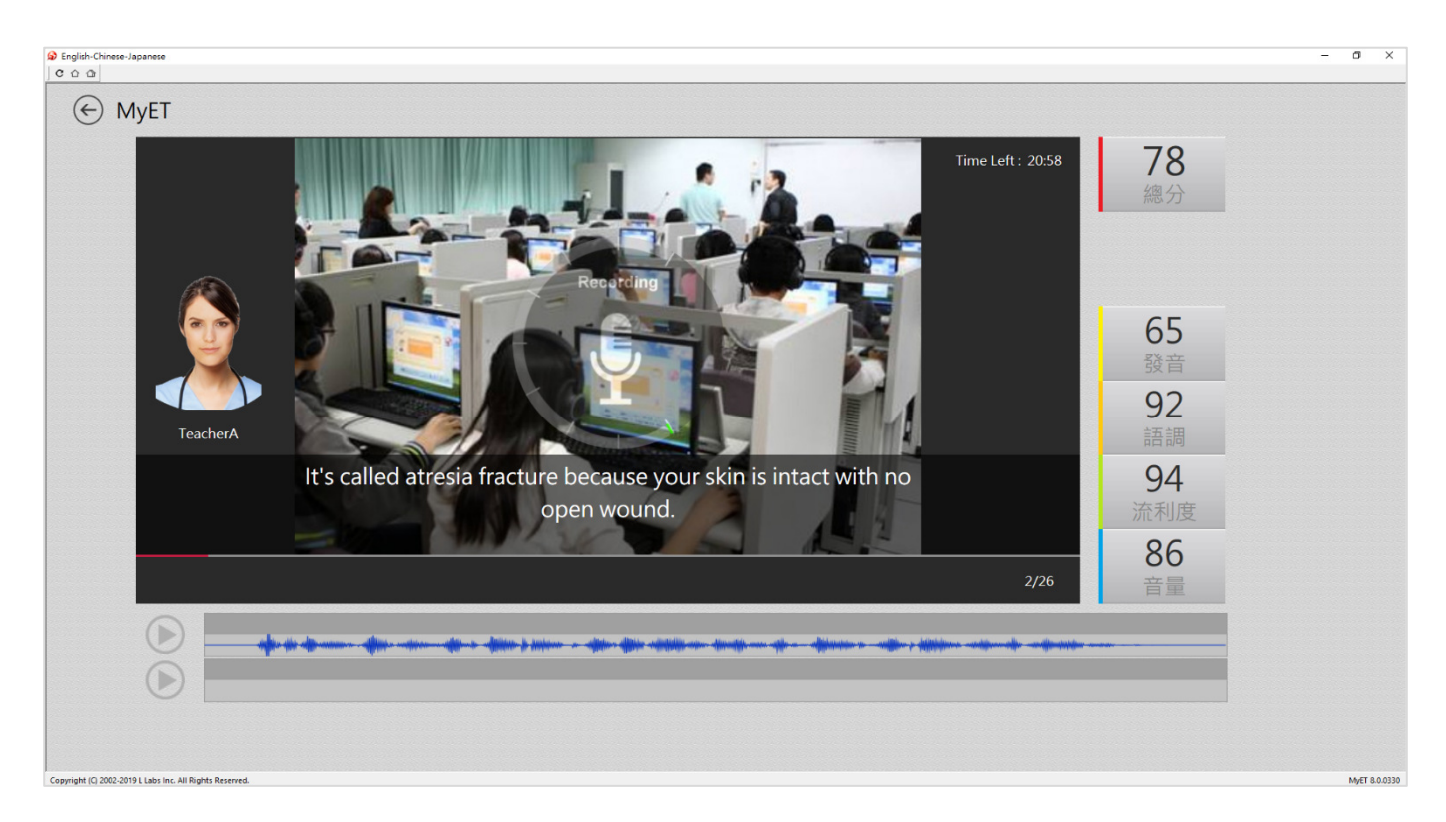

 每次完成每一場競賽的競賽文稿內容後,請靜待成績上傳到雲端,切勿在成績還未上傳並儲存 在雲端之前,就關閉軟體避免 MyET 沒有成功上傳成績。

| ∂ English-Chinese-Japanese<br>⊂ ∩ ∩                                          | - 0                                   |
|------------------------------------------------------------------------------|---------------------------------------|
| (←) Mvet                                                                     |                                       |
| Pass                                                                         | 68<br>總分                              |
| 65.26                                                                        | 62<br>發音<br>50                        |
|                                                                              | 語調<br>96<br>流利度                       |
| and awakening with a dry mouth or sore throat, have him/her see a doctor and | 「find out if sleep aprea is the cause |
|                                                                              |                                       |
| symont (Q 2002-2019 L Labs Inc. All Rights Reserved.                         | Meta                                  |

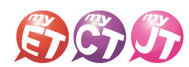

 當每次每場競賽的比賽成績上傳到雲端後,可在比賽成績畫面中,查看當次該場比賽成績及 最佳一次成績的分數,同時也可得知發音、語調等四項成績分數。

| English-Chinese-Japanese     C      A                    | - 0 ×         |
|----------------------------------------------------------|---------------|
| ● 口說大賽                                                   |               |
| 本交成語                                                     |               |
| 總分                                                       | 60.96         |
| 發音<br>                                                   | 56.27         |
| 語問                                                       | 62.69         |
| 流利度                                                      | 65.27         |
| 音量                                                       | 71.00         |
|                                                          |               |
| 最佳成绩                                                     |               |
| 2019-09-26 18:50                                         | 60.96         |
|                                                          |               |
|                                                          |               |
|                                                          | /整/高<br>一般    |
|                                                          |               |
|                                                          |               |
| Copyright (C) 2002-2019 L Labs Inc. All Rights Reserved. | MyET 8.0.0330 |

10. 在線上初賽競賽期間,每次完成每一場競賽之後,MyET 會立即顯示個人每一場比賽最佳一次總分及總分總和成績。

\*每一句總分依照四項指標百分比加權計算加總而成 \*四項指標百分比,發音分數的50%,語調分數的20%,流利度分數的20%,音量分數的10%

| English-Chinese-Japanese                         |                                                                                                    | - 0 ×                      |
|--------------------------------------------------|----------------------------------------------------------------------------------------------------|----------------------------|
| ⊖ 口說大賽                                           |                                                                                                    | mystudent_1 ()<br>國立靈林科技大學 |
|                                                  | 2025 雲和大盃 "國立雲林科技大學"英語口說大賽 [應外組] 測試賽<br>本系列賽總共有 2 場,以下為各場次的最佳成績,您可以自由點選進入任一場比賽再次挑戰,以獲得更好的成績,<br>總分 | 96                         |
| 總排名                                              | 2025 雲科大盃 <sup>※</sup> 應外組 ″ 英語口說大賽【跟讀賽】<br>2025/03/20 15:40~2025/04/02 18:00                      | 31.50 >                    |
|                                                  | 2025 雲科大盃 <sup>`</sup> 應外組″英語口說大賽【朗讀賽】<br>2025/03/20 15:40-2025/04/02 18:00                        | 64.50 >                    |
|                                                  |                                                                                                    |                            |
|                                                  | 4                                                                                                  |                            |
|                                                  |                                                                                                    |                            |
|                                                  |                                                                                                    |                            |
|                                                  |                                                                                                    |                            |
| CON240708 Copyright (C) 2002-2024 L Labs Inc. Al | I Rights Reserved.                                                                                 | MvET 10.0.0140             |

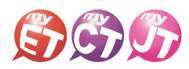

 進入系列賽跟單場競賽的比賽排行榜後,可以看到目前系列賽跟單場競賽的比賽前40名參 賽者排名,同時也可看到個人系列賽跟單場競賽的最佳成績及個人成績排名。

|            |                               |                                   |             | - a ×                       |
|------------|-------------------------------|-----------------------------------|-------------|-----------------------------|
| € 口說大賽     |                               |                                   |             | ▲<br>МуЕТ 台景伺服器             |
|            | 艾爾訓練賽                         |                                   |             | 檢擧作弊                        |
|            | 你的最佳成績: 0.00<br>詳細賽況資訊持續統計中,排 | 行榜與5分鐘更新一次。                       | 你的排名: 12/12 |                             |
|            | 🖻 🧝 💻                         | nina<br>台灣,台中市,東海大學               |             | 93.25                       |
|            | 🕨 🤗 🛄                         | Anita<br>台灣,新北市,私立能仁家商            |             | 93.25                       |
|            | Þ 👰 😐                         | tiffany.hsu<br>台灣,台中市,中山醫學大學      |             | 93.00                       |
| ALC: GARCE | ▶ 4 🎴                         | 唐家霸王槍<br>台灣,台北市,市立北一女中            |             | 92.75                       |
|            | 🕨 5 🎴                         | Mball<br>台灣,南投縣,國立中興高中            |             | 89.00                       |
| S. COMPS   | 🕨 6 🎴                         | <b>tiffany.hsu</b><br>大陆,北京市,澳华学校 |             | 88.25                       |
|            | ► 7 🎴                         | mrsg<br>台灣,台北市,德明財經科技大學           |             | 87.50                       |
|            | ► 8 <mark>■</mark>            | tracywang<br>大陆,浙江省,公安海警学院        |             | 87.25<br>③【注 新油音 EN 繁 D @ 2 |
|            | ▶ 9 <b>—</b>                  | 屍啃柚木<br>(A)時人用土和土林開方土             |             | 85.25 ×                     |

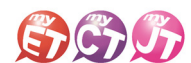

#### 錄音注意事項

\*建議在安靜的環境下比賽,避免環境噪音影響比賽成績。 \*比賽錄音過程中,不管唸錯,停頓或噪音干擾等任何情況,<u>在該句 MyET 還未評分的情況下</u>,若要重唸 時,一律等 MyET 出現圖一圖示後,再開始錄音。

 當 MyET 播放老師音檔之後,出現「Recording」圖示後(參見圖一),請再開始進行錄音(音量維持 在2格半-5格)

\*注意:沒有錄音時,請讓下方音量條維持在0.5-1.5格)。

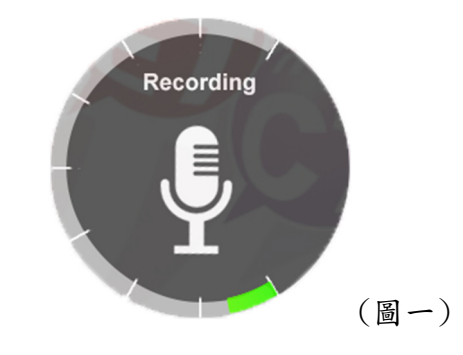

 當 MyET 出現圖二圖示時,表示 MyET 沒有收到聲音或是錄音音量過小,造成無法分析評分,此時請 等 MyET 回到圖一時,再開始進行錄音。(建議錄音時,說話音量讓音量條達到 3-6 格時, MyET 較 不易發生有收不到錄音情形)。

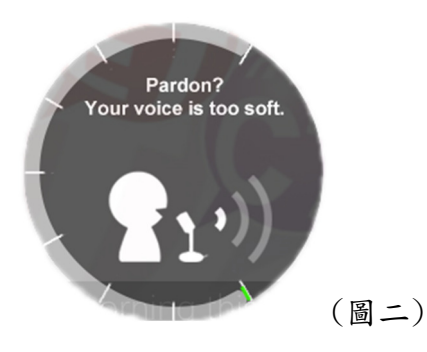

 當 MyET 出現圖三圖示時,表示環境噪音或是錄音音量過大,造成 MyET 無法分析評分,此時請等 MyET 回到圖一時,再開始進行錄音。(建議可降低錄音音量或是將拉長麥克風與嘴巴之間的距離, 避免環境噪音的干擾)。

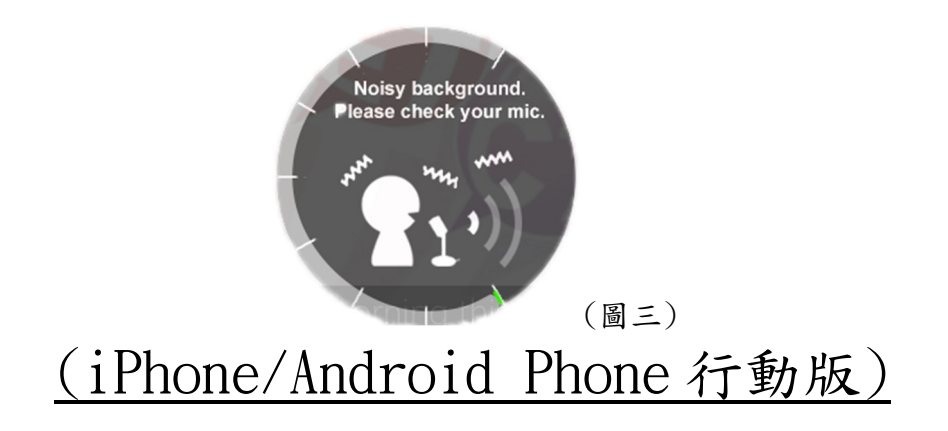

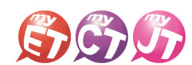

- 線上初賽開始後,在開始進行初賽之前,已經完成報名 的在校學生,請先至競賽專屬網址<u>https://llabs.app.link/T</u> <u>WN-NYTU\_SC1632</u>下載安裝或點選開啟,啟動裝置已安 裝的最新版 MyET APP。
- 在比賽介紹頁面,點選"開始比賽"按鈕,依序先進入 第一場跟讀賽介紹頁面,或是點選"比賽列表"按鈕, 自由選擇進入跟讀或朗讀競賽介紹頁面。
- \*系列賽名稱(2025 雲科大盃 \*國立雲林科技大學 / 英語 口說大賽 【應外組】)
- \*每次點選開始比賽按鈕,皆會從第一場跟讀賽開始,可 一次依序完成兩場競賽

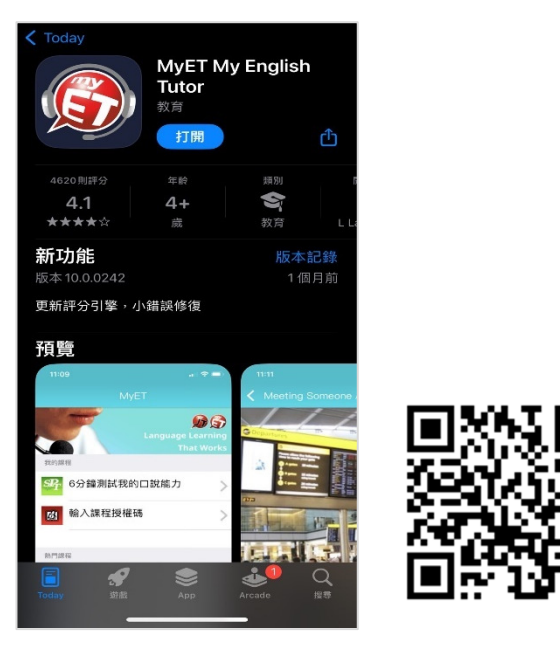

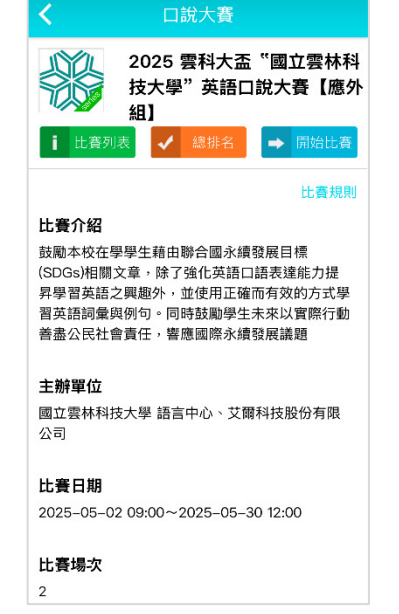

 在競賽介紹頁面,點選右上方登入,並確認是否已正確 進入「國立雲林科技大學」伺服器專屬入口,輸入學校 所提供之個人 MyET 帳號和密碼,登入 MyET。

#### \*請所有參賽者確認是否正確進入學校專屬伺服器入口

\*使用公共電腦時,登入前不要選擇「在這部電腦上記住 我的帳號與密碼」。

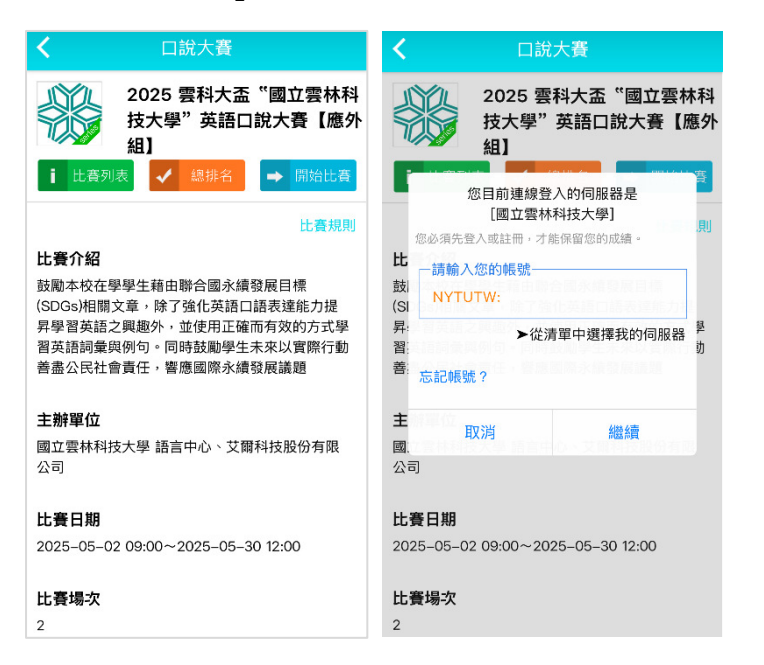

 從系列賽的比賽介紹畫面中,點選"開始比賽"按鈕, 先進入第一場跟讀賽的單場競賽介紹畫面。

|                                                                                         | 2025 雲科大盃 <sup>"</sup><br>語口說大賽【跟譯                                                                                          | 應外組"<br>讀賽】                                                    |
|-----------------------------------------------------------------------------------------|----------------------------------------------------------------------------------------------------|----------------------------------------------------------------|
| ✔ 排名                                                                                    |                                                                                                    | → 開始比                                                          |
| 1 我的成績                                                                                  | 績                                                                                                    |                                                                |
|                                                                                         |                                                                                                    | 比賽規                                                            |
| 比賽介紹                                                                                    |                                                                                                    |                                                                |
| SDGs)相關で                                                                                | 学工和山野口國小演员/                                                                                                    |                                                                |
| 昇學習英語之<br>習英語詞彙與<br>善盡公民社會                                                              | <单,际了强化央语口语<br>2.興趣外,並使用正確而;<br>2.例句。同時鼓勵學生未;<br>身責任,響應國際永續發/                                                               | 表達能力提<br>有效的方式<br>來以實際行動<br>展議題                                |
| 昇學習英語之<br>習英語詞彙與<br>善盡公民社會<br>主辦單位                                                      | <2早,味了強10只結口結<br>2興趨外,並使用正確而;<br>2例句。同時鼓勵學生未;<br>2責任,響應國際永續發)                                                               | 表達能力提<br>有效的方式<br>年以實際行動<br>展議題                                |
| 昇學習英語詞彙與<br>普盡公民社會<br>主辦單位<br>國立雲林科技<br>公司                                              | (早) 味了强门英语口語<br>與趣外,並使用正確而<br>現例句。同時鼓勵學生未;<br>責任,響應國際永續發/<br>支大學 語言中心、艾爾科                                                   | 表達能力提<br>有效的方式                                                 |
| <ul> <li>昇學習支語之<br/>子語之<br/>子語之<br/>王辦單位<br/>國立雲林科技<br/>公司<br/>比賽日期         </li> </ul> | (早, 你」強门與指口語<br>"興趣外, 並使用正確而?<br>。<br>(期句) 。同時鼓勵學生未?<br>(責任, 響應國際永績發)<br>(大學 語言中心、艾爾科<br>(大學 語言中心、艾爾科)                      | 表達能力提<br>有效的方式<br>案以實際行<br>重<br>展議題<br>技股份有限                   |
| 早學習英語之<br>習英語詞彙與<br>善盡公民社會                                                              | (4), 你」強门與指口語<br>與趣外, 並使用正確而<br>報例句。同時鼓勵學生未;<br>費任, 響應國際永續發<br>費任, 響應國際永續發<br>(大學 語言中心、艾爾科<br>(大學 語言中心、艾爾科<br>(大學 語言中心、艾爾科) | 表達能力提<br>有效的方式<br>解<br>来以實際行<br>重<br>展議題<br>均<br>股份有限<br>18:00 |

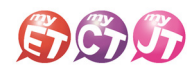

 只要是第一次進入跟讀或朗讀賽的任一場競賽的比賽介 紹畫面,還需要點選該場競賽的 "開始比賽"按鈕,才會 出現填寫報名並輸入比賽專屬授權碼畫面,只要填寫報名 表並輸入比賽專用授權碼,點選「送出」,就可開始比賽。
 \*系列賽的比賽授權碼:YUNTECH1(英文大小寫皆可)
 \*報名表跟比賽授權碼只需在第一次進入任一場競賽時, 填寫並輸入並通過驗證即可

|                                       | 請輸入參賽資訊                   |
|---------------------------------------|---------------------------|
| •學號                                   |                           |
|                                       |                           |
| <ul> <li>- 姓夕</li> </ul>              |                           |
| AT L                                  |                           |
|                                       |                           |
| •學制                                   |                           |
| 日間部學:                                 | 上班◇                       |
| •年級                                   |                           |
|                                       |                           |
| 学院                                    | 0                         |
| <ul> <li>人学阮</li> <li>- 周系</li> </ul> | ~                         |
| 中國文學                                  | <ul><li>(文學院)</li></ul>   |
| •信箱                                   |                           |
|                                       |                           |
|                                       |                           |
| *電話                                   |                           |
|                                       |                           |
| •(填寫範例                                | : 0900-XXX-XXX)           |
|                                       | <ul> <li>·授權碼:</li> </ul> |
|                                       |                           |

- 5.3從系列賽的比賽介紹頁面,點選"開始比賽"按鈕,會依序 6. 從第一場跟讀賽開始進行,完成第一場跟讀賽並成功上傳 成績後,MyET 會自動進入兩場競賽列表畫面,只需點選"繼 續"按鈕,就會進入第二場朗讀賽的比賽介紹頁面。(下圖 為第一場跟讀賽成績上傳後畫面)
- \*線上初賽期間,每次從系列賽的比賽介紹頁面,點選"開始比 賽"按鈕, MyET 會自動依序帶領先進入還未完成單場競賽的 比賽介紹頁面,然後點選"開始比賽"按鈕,開始進行該場競 賽。

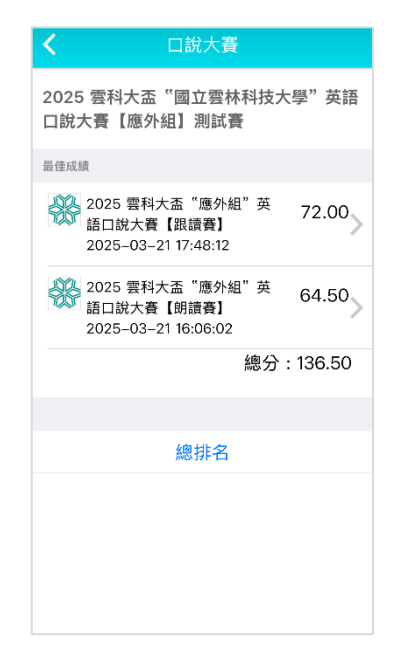

5.2從系列賽的比賽介紹頁面,點選"比賽列表"按鈕,可 任意點選進入任一場競賽的比賽介紹頁面,在任一場競 賽的比賽介紹畫面,點選"開始比賽"按鈕,開始進行 該場競賽。

\*比賽成績計算方式為兩場比賽最高一次總分的總和。
\*跟讀賽為聽 MyET 老師唸一句後,看字幕跟著唸。
\*朗讀賽為聽 MyET 老師唸整篇文章後,看每句字幕唸。

| 本系列賽總共有 2 場。以下為各場次的最佳成編<br>您可以自由點選進入任一場比賽再次挑戰,以強<br>更好的成績。<br>總分 136.5<br>2025 雲科大盃"應外組"英語口說<br>大賽【跟讀賽】 72.00 |                                |                                  | ~                      | / 總排名            |
|----------------------------------------------------------------------------------------------------|--------------------------------|----------------------------------|------------------------|------------------|
| 總分 136.5<br>2025 雲科大盃 "應外組" 英語口說<br>大賽【跟讀賽】 72.00                                                             | ≤系列賽總共<br>≅可以自由點<br>■好的成績。     | 有 2 場。以<br>選進入任一5                | 下為各場次<br>昜比賽再次打        | 的最佳成績,<br>挑戰,以獲得 |
| 2025 雲科大盃"應外組"英語口說<br>大賽【跟讀賽】 72.00                                                                           | 總分                             |                                  |                        | 136.5            |
| 2025/03/20 15:40~2025/04/02 18:00                                                                             | 2025 雲科<br>大賽【跟諱<br>2025/03/20 | 大盃 "應外維<br>[賽]<br>) 15:40~2025/( | 1"英語口記<br>04/02 18:00  | 兒<br>72.00 >     |
| 2025 雲科大盃 "應外組" 英語口說<br>大賽【朗讀賽】 64.50<br>2025/03/20 15:40~2025/04/02 18:00                                    | 2025 雲科<br>大賽【朗譯<br>2025/03/20 | 大盃 "應外維<br>讀了]<br>) 15:40~2025/  | 11"英語口記<br>04/02 18:00 | 兌<br>64.50 〉     |

. 在進入第一場跟讀賽的競賽畫面前,若是之前從未參加過任何 MyET 競賽,請依照就讀學校所在地填寫賽區, 點選「送出」,就會出現該場跟讀賽的開始競賽前畫面。 \*請先選擇學校所在縣市,再來選擇學校

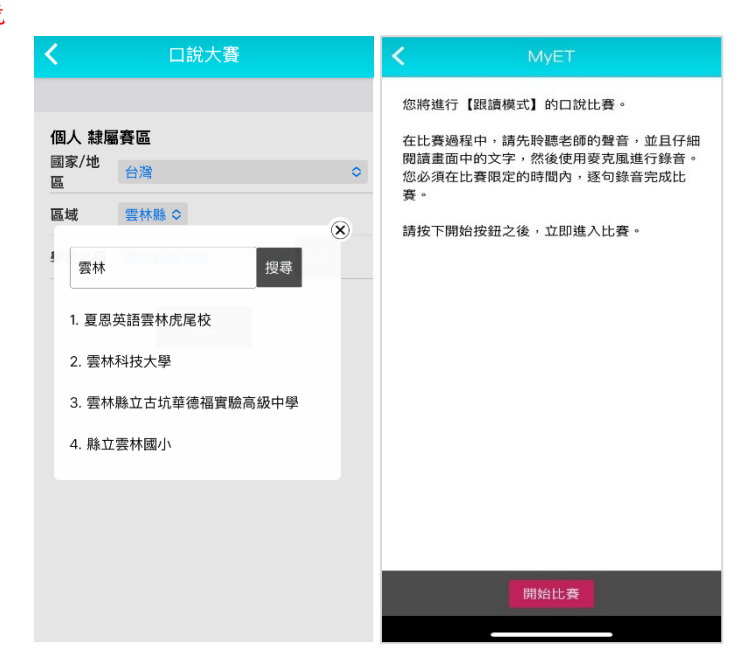

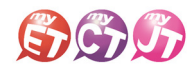

- 7. 在比賽過程中,只要看到"請錄音"圖示出現後,請對著 麥克風把該句唸出來,並等待 MyET 進行評分,只要該句 完成評分,MyET 會自動進入到比賽的下一句,線上初賽期 間,可不限次數、隨時隨地的進行比賽,直到比賽時間結 束為止,MyET 會以您最高的分數做為該場比賽的成績。
- 9. 當每次每場競賽的比賽成績上傳到雲端後,可在比賽成績 畫面中,查看當次該場比賽成績及最佳一次成績的分數, 同時也可得知發音、語調等四項成績分數。在線上初賽競 賽期間,每次完成每一場競賽之後,MyET 會立即顯示個人 每一場比賽最佳一次總分及總分總和成績。
  - \*每一句總分依照四項指標百分比加權計算加總而成
     \*四項指標百分比,發音分數的50%,語調分數的20%, 流利度分數的20%,音量分數的10%

| L訊入資             |      |
|------------------|------|
|                  |      |
|                  |      |
| 本次成績             |      |
| 總分               | 6    |
| 發音               | 61.7 |
| 語調               | 58.  |
| 流利度              | 55.7 |
| 音量               | 67.  |
| 比賽列表             |      |
| 2025–02–21 11:40 | 61.0 |
| 2025–02–21 11:39 | 41.2 |
|                  |      |
| 対談対容             |      |
| Man Mark         |      |

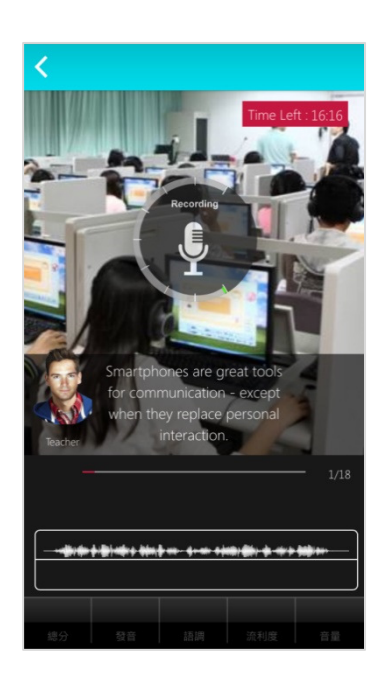

- 每次完成每一場競賽的競賽文稿內容後,請靜待成績上傳 到雲端,切勿在成績還未上傳並儲存在雲端之前,就關閉 軟體避免 MyET 沒有成功上傳成績。
  - 10. 進入系列賽跟單場競賽的比賽排行榜後,可以看到目前系列賽跟單場競賽的比賽前40名參賽者排名,同時也可看到個人系列賽跟單場競賽的最佳成績及個人成績排名。

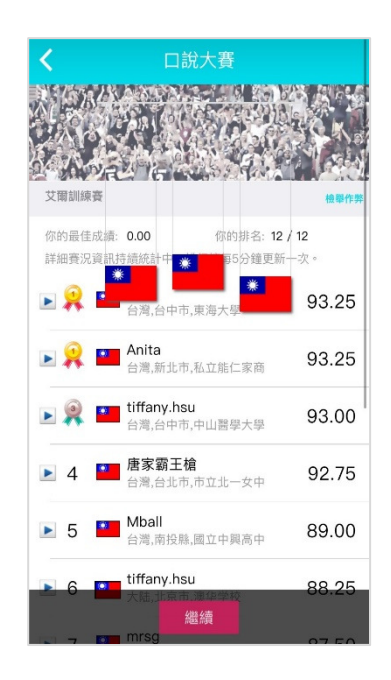

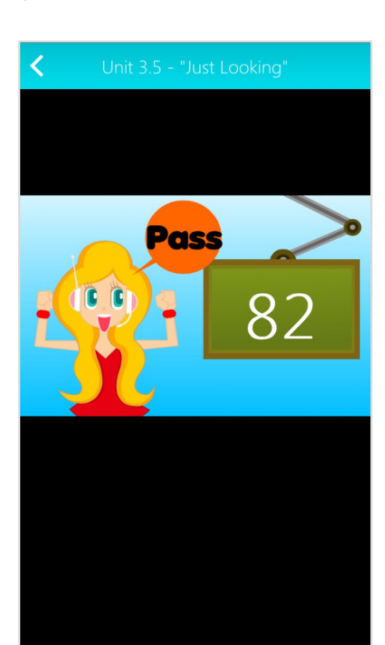